## Leiðbeiningar vegna skila á gögnum vegna árlegs endurmats trygginga

Skil gagna vegna árlegs endurmats trygginga, iðgjalda og eftir atvikum stofngjalda fara fram í gegnum vefgátt á vef Ferðamálastofu, <u>https://vefgatt.ferdamalastofa.is</u>

Sá sem skilar gögnum þarf að skrá sig inn í vefgátt með rafrænum skilríkjum. Ef um er að ræða skil á gögnum fyrir félag skráir prókúruhafi sig inn á sínum persónulegu skilríkjum og velur félagið sem skila á fyrir. Ef innsendandi gagna er ekki með prókúru þarf aðili með prókúru að veita viðkomandi rafrænt umboð til skilanna. Umboðið er veitt á island.is, leiðbeiningar um <u>veitingu umboðs er að finna hér</u>. Þegar umboð hefur verið veitt fer sá sem skilar inn gögnunm, hér eftir nefndur innsendandi, inn á sínum rafrænum skilríkjum til að skila gögnum og velur félagið sem skila á fyrir.

Vakin er athygli á að upplýsingar vistast sjálfkrafa í vefgátt. Hægt er að gera hlé á skráningu og fara inn aftur án þess að upplýsingar glatist.

Ef það þarf að lagfæra upplýsingar eða ef innsendandi gerir hlé á skráningunni þá koma upp þessar upplýsingar: "Með því að halda áfram er farið á upphafssíðu skráningarinnar. Innsendandi þarf þá að yfirfara allar upplýsingar."

Athugið, allar myndir eru dæmi, ekki skal horfa til ártala í þeim. Rauntölur vísar til fyrra árs og áætlun til yfirstandandi árs.

#### Skref 1 - Skrá ný skil

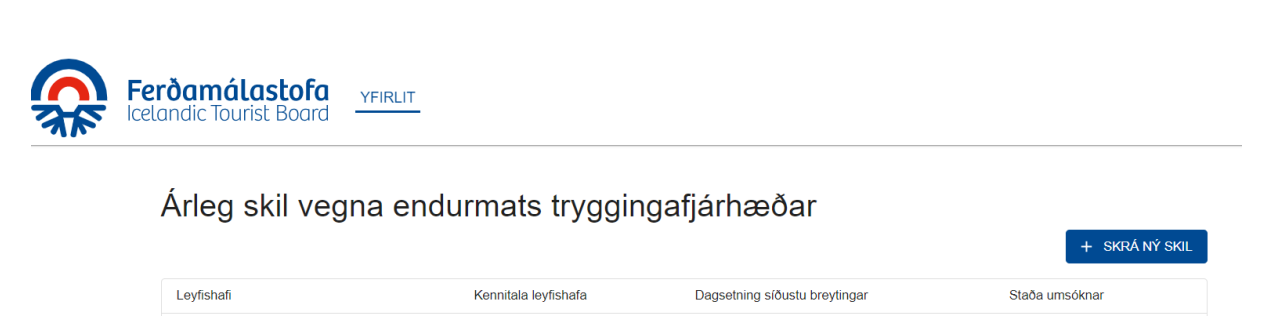

Þegar innsendandi hefur skráð sig inn í vefgáttina er valið "skrá ný skil".

#### Skref 2

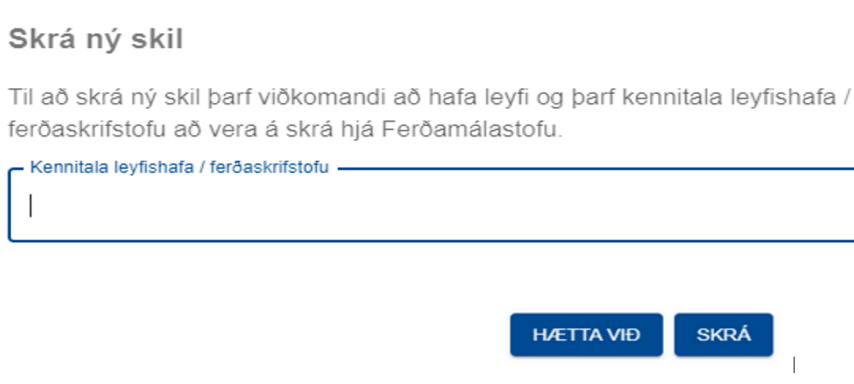

Setja skal inn kennitölu leyfishafa og velja skrá. Ef kennitalan er ekki rétt skráð kemur upp villumelding.

## Skref 3 Innsendandi

Almennar upplýsingar

| 🕑 Inns | endandi                | – 🖌 Leyfishafi | - 🕑 Starfsemi | - 🖌 Fjárhæðir | - 🕑 Yfirlit |
|--------|------------------------|----------------|---------------|---------------|-------------|
|        |                        |                |               |               |             |
|        | Innsendandi            |                |               |               |             |
|        | Kennitala              |                |               |               |             |
|        | Nafn                   |                |               |               |             |
|        | Netfang                |                |               |               |             |
|        | Símanúmer              |                |               |               |             |
|        | Staða innan fyrirtækis |                |               |               |             |
|        | TIL BAKA               |                |               |               |             |

Nafn og kennitala innsendanda er forskráð en hann þarf að skrá netfang, símanúmer og geta um stöðu sína innan fyrirtækisins.

Þegar upplýsingarnar hafa verið skráðar er farið í "halda áfram".

## Skref 4 Leyfishafi

Almennar upplýsingar

| Innsendandi               | Leyfishafi — | Starfsemi — |        | Fjárhæðir | — Vfirlit |
|---------------------------|--------------|-------------|--------|-----------|-----------|
|                           |              |             |        |           |           |
| Upplýsingar um leyfishafa |              |             |        |           |           |
| Kennitala                 |              |             |        |           |           |
| Nafn                      |              |             |        |           |           |
| Heimilisfang              |              | Pöstnúmer   | Staður |           |           |
| Vefsiða                   |              |             |        |           |           |
| Netfang —                 |              |             |        |           |           |

Veita þarf upplýsingar um leyfishafa.

Athugið að við skráningu vefsíðu þarf <u>http://</u>eða <u>https://</u>að vera fyrir framan vefsíðuheitið. Ef vefsíða er skráð <u>www....is</u> er ekki hægt að halda áfram með skráninguna.

#### Forsvarsmaður

Forsvarsmaður

📋 Ég er forsvarsmaður

| Með forsvarsmanni er átt við þann aðila sem að er skráður forsvarsmaður leyfishafa hjá Ferðamálasto | lu. Ef annar aðili er skráður forsvarsmaður skráir upplýsingar og skilar inn gögnum þarf viðkomandi að hafa umboð |
|----------------------------------------------------------------------------------------------------|----------------------------------------------------------------------------------------------------|
| sem hægt er að veita í gegnum <u>island is</u>                                                      |                                                                                                    |
|                                                                                                    |                                                                                                    |

| Nafn      |  |
|-----------|--|
|           |  |
| Netfang   |  |
|           |  |
| Símanúmer |  |

Ef innsendandi er forsvarsmaður leyfishafa hakar hann hér við, annars skráir hann inn upplýsingar um forsvarsmann leyfishafa.

#### Tengiliður

| Tengiliður vegna endurmats         |
|------------------------------------|
| ☐ Ég er tengiliður vegna endurmats |
| Nafn                               |
| Netfang                            |
| Símanúmer                          |

Ef innsendandi er tengiliður leyfishafa við Ferðamálastofu hakar hann hér við, annars skráir hann inn upplýsingar um hver er tengiliður leyfishafa vegna endurmats.

# Skref 5 Hérna er komið að atriðum varðandi starfsemi ferðaskrifstofunnar

| Starfsemi leyfishaf                 |                                                                                                    |
|-------------------------------------|----------------------------------------------------------------------------------------------------|
| Leyfishafi býður upp á fei          | lir innanlands                                                                                                    |
| O Já O Nei                          |                                                                                                    |
| 0 0                                 |                                                                                                    |
| Leyfishafi býður upp á fei          | ir orlandis                                                                                                    |
| 🔿 Já 🔿 Nei                          |                                                                                                    |
| 0 0                                 |                                                                                                    |
| Timabil                             |                                                                                                    |
| 1 11 150 10                         |                                                                                                    |
| Starfsemi leyfishafa fer ső mestu   | ji fam é hoeđa ime ára (veljá timatu)                                                                                                    |
| Fvrirkomulag sölu                   | ba truagingarskvidu                                                                                                    |
|                                     |                                                                                                    |
| Skipuleggjandi er tryggingan        | yldur fyrir beim felðum hann setur saman og selur. Séu þær seldar af öðrum (smäsala) ber skipuleggjandinn tryggingarskylduna nema hann hafi samið við smäsalann um að bera tryggingarskylduna. Ferðamálástofa getur eftir atvikum kallað eftir afriti af slíkum                                |
| anning.                             |                                                                                                    |
| Ef ferðaskrifstofan sér um fra      | nkvæmd pakkterðar eða hluta pakkaterðar sem seld er af annam ferðaskrifstöfu er það ferðaskrifstöfu er jað ferðaskrifstöfu er jað ferðaskrifstöfu er jað ferðaskrifstöfu er jað ferðaskrifstöfu er jað ferðaskrifstöfu er jað ferðaskrifstöfu er jað ferðaskrifstöfu er jað ferðaskrifstöfu er |
| annarra reroaskiriskura (uzu)       |                                                                                                    |
| Leyfishafi ber tryggingasl          | ldu hvort sem hann selur eigin pakkaferðir sjálfur beint til ferðamanna eða þær eru seldar af óðrum ferðaskrifstofum.                                                                                                    |
| 🔾 Já 🚫 Nei                          |                                                                                                    |
|                                     |                                                                                                    |
| Leytishafi selur pakkater           | rannarra teroaskrifstota bi teroamanna i smasolu én ber ekki tryggingarskylduna                                                                                                    |
| 🔾 Já 🔾 Nei                          |                                                                                                    |
| Með smásölu er átt við að annar i   | III sell pakkaterba densyste fyrr hend herbaskritesotunner.                                                                                                    |
| Efja: Fyla part ut "Yfrit yfr aeje  | ur sem eu tryggingstelder vegne pakkatende liedstelat. Sine akak sike velu i underspenderder sem ilherre tryggingessyldu anterna setjende.                                                                                                    |
| Pakkaferðir leyfishafa en           | seldar til ferðamanna fyrir hönd leyfishafa í smásölu af öðrum ferðaskrifstofum sem bera tryggingarskylduna.                                                                                                    |
| O Já O Nei                          |                                                                                                    |
| Efjá: Fylia barf út "Yfrit yfr seje | ur sem en urggingesnydir vegna pekiaterå levita kan bila vetu i underbegna vetu undir pekiaterår sem tilheyra tryggingesnydir vegna pekiaterå sem tilheyra tryggingesnydir vegna pekiaterå.                                                                                                    |
|                                     |                                                                                                    |
| TIL BAKA                            | HALDA ÁFRAM                                                                                                    |
|                                     |                                                                                                    |

Hér ber að merkja við hvort ferðaskrifstofan býður upp á ferðir erlendis, innanlands eða hvoru tveggja.

Ef starfsemi ferðaskrifstofunnar er allt árið skal velja "velja allt". Ef starfsemin er árstíðabundin skal velja viðeigandi mánuði.

#### Fyrirkomulag sölu og tryggingaskylda

Skipuleggjandi er tryggingaskyldur fyrir þeim ferðum hann setur saman og selur. Séu þær seldar af öðrum (smásala) ber skipuleggjandinn tryggingaskylduna nema hann hafi samið við smásalann um að bera tryggingarskylduna. Ferðamálastofa getur eftir atvikum kallað eftir afriti af slíkum samningi.

Ef ferðaskrifstofan (leyfishafi) sér um framkvæmd pakkaferðar eða hluta pakkaferðar sem seld er af annarri ferðaskrifstofu í nafni söluaðilans (nafn leyfishafa kemur ekki fram) er það ferðaskrifstofan sem býður ferðina til sölu sem á ferðina og ber tryggingaskylduna (business-and-business). Skrá skal slíka veltu í undanþegna veltu undir *Vörusala eða þjónusta (B2B)*.

- Ef leyfishafi ber tryggingaskyldu hvort sem hann selur eigin pakkaferðir sjálfur beint til ferðamanna eða þær eru seldar af öðrum ferðaskrifstofum þá merkir hann við já. Leyfishafa ber að gefa upp sölu slíkra pakkaferða sem tryggingaskyldar tekjur, sjá skref 10
- Ef leyfishafi selur pakkaferðir annarra ferðaskrifstofa til ferðamanna í smásölu en ber ekki tryggingaskylduna þá merkir hann við já.

Ef já: Þarf að fylla þarf *Yfirlit yfir seljendur sem eru tryggingarskyldir vegna pakkaferða leyfishafa, sjá skref 15*. Skrá skal slíka veltu í undanþegna veltu undir pakkaferðir sem tilheyra tryggingaskyldu annarra seljenda.

Ef leyfishafi selur pakkaferðir annarra ferðaskrifstofa til ferðamanna í smásölu og ber tryggingaskylduna þá merkir hann við nei. Leyfishafa ber að tilgreina tryggingaskyldar tekjur, sjá skref 10.

 Ef pakkaferðir leyfishafa eru seldar til ferðamanna fyrir hönd leyfishafa í smásölu af öðrum ferðaskrifstofum sem bera tryggingarskylduna þá er merkt við já.
 Ef já: Þarf að fylla Yfirlit yfir seljendur sem eru tryggingarskyldir vegna pakkaferða leyfishafa, sjá skref 10. Skrá skal slíka veltu í undanþegna veltu undir pakkaferðir sem tilheyra tryggingaskyldu annarra seljenda.

Ef pakkaferðir leyfishafa eru seldar til ferðamanna fyrir hönd leyfishafa í smásölu af öðrum ferðaskrifstofum og leyfishafi ber engu að síður tryggingaskylduna þá er merkt við nei. Leyfishafa ber að tilgreina tryggingaskyldar tekjur, sjá skref 10.

## Skref 6 Fjárhagsupplýsingar samkvæmt ársreikningi síðasta árs

| eri fyrirtækið upp í erle             |                                            |                               |                                  |  |
|---------------------------------------|--------------------------------------------|-------------------------------|----------------------------------|--|
|                                       | idri mynt ber að tilgreina það hér að nei  | an og gefa upp við hvaða geng | i upp <mark>g</mark> jör miðast. |  |
| C C C C C C C C C C C C C C C C C C C | gerir upp í erlendri mynt                  |                               |                                  |  |
| járhæðir skv. árs                     | eikningi                                   |                               |                                  |  |
| eildarvelta                           |                                            |                               |                                  |  |
|                                       |                                            |                               |                                  |  |
| ficama                                |                                            |                               |                                  |  |
|                                       |                                            |                               |                                  |  |
|                                       |                                            |                               |                                  |  |
| skraent eigio te                      |                                            |                               |                                  |  |
|                                       |                                            |                               |                                  |  |
| eildarfjärmagn                        |                                            |                               |                                  |  |
|                                       |                                            |                               |                                  |  |
| kammtimaskuldir                       |                                            |                               |                                  |  |
|                                       |                                            |                               |                                  |  |
| eltuljärmunir                         |                                            |                               |                                  |  |
|                                       |                                            |                               |                                  |  |
| kuld vegna opinberra (                | alda                                       |                               |                                  |  |
|                                       |                                            |                               |                                  |  |
| reiðsluslaða gagnvart                 | feyrirssjóðum.                             |                               |                                  |  |
|                                       |                                            |                               |                                  |  |
|                                       |                                            |                               |                                  |  |
| ennitoiur reiking                     | ۱.                                         |                               |                                  |  |
| eltuțămiutali, 0,00% (0,0             |                                            |                               |                                  |  |
| nneignir                              |                                            |                               |                                  |  |
| t við inneignir sem ekki h            | a verið nýttar og komu til vegna Covid-19. |                               |                                  |  |
| pphæð                                 |                                            |                               |                                  |  |

Ef leyfishafi hefur leyfi Seðlabankans til að gera upp í erlendri mynt skal haka í viðeigandi box.

\*Gefa skal upp **heildarveltu**. Átt er við samtölu rekstrartekna (heildartekjur) leyfishafa skv. ársreikningi.

\*Afkoma: Átt er við hagnað eða (tap) ársins. Ef tap er á starfseminni skal setja mínus (-) fyrir framan fjárhæðina

\*Bókfært eigið fé: Samtala eigin fjár (heildar eignir að frádregnum heildarskuldum)

\*Heildarfjármagn: Samtals eigið fé og skuldir (bókfært virði eigin fjár og skulda í lok árs)

\*Skammtímaskuldir: Niðurstaða skammtímaskulda (skuldir til greiðslu innan árs)

\*Veltufjármunir: Niðurstaða veltufjármuna (Eignir sem gert er ráð fyrir að breytt verði í reiðufé innan næstu 12 mánaða)

Gefa þarf upp greiðslustöðu vegna opinberra gjalda. Skuldi leyfishafi ekki opinber gjöld er skráð 0.-. Sé skuld til staðar þarf að tilgreina fjárhæð hennar.

Gefa þarf upp greiðslustöðu gagnvart lífeyrissjóðum. Sé viðkomandi skuldlaus er sett 0.-. Sé skuld til staðar þarf að tilgreina hana.

Ath. leggja þarf fram vottorð vegna allra lífeyrissjóða sem greitt er í.

Ef ferðaskrifstofan er enn með inneignir vegna ferða sem rekja má til Covid-19 og var aflýst, frestað eða afpantaðar og koma ekki til framkvæmda á yfirstandandi ári (eru ekki hluti af uppgefinni áætlun) þá þarf að tilgreina heildarfjárhæð inneignanna hér.

Þegar allir reitir hafa verið fylltir út er valið "halda áfram".

## Skref 7 Yfirlit upplýsinga

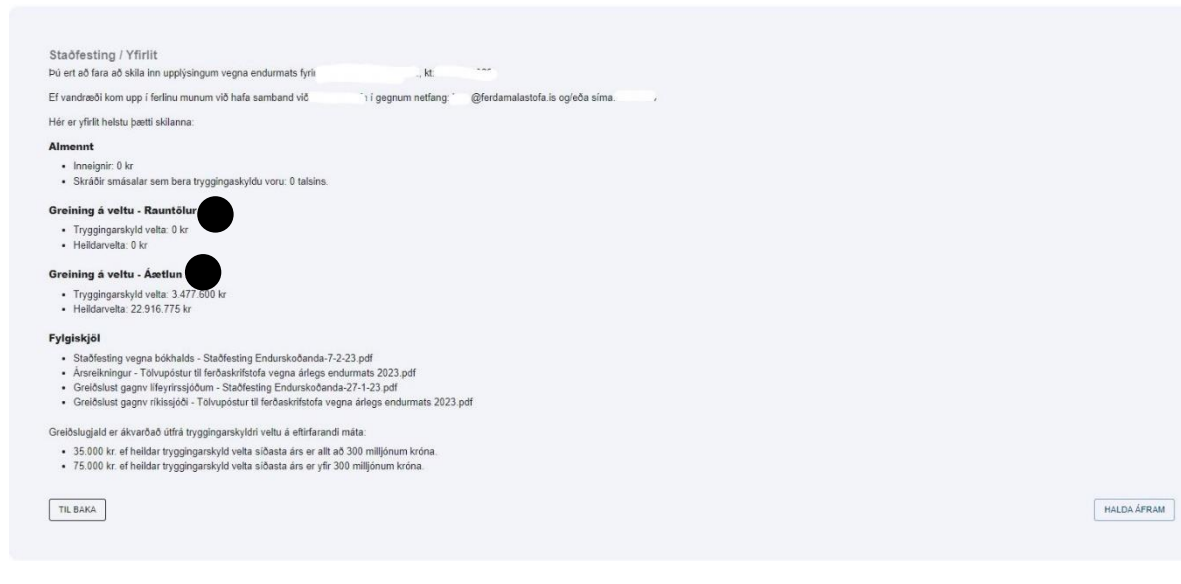

Innsendanda ber að fara vel yfir og skoða hvort allar upplýsingar eru réttar. Ef lagfæra þarf upplýsingar er hægt að fara til baka og lagfæra. Sé leiðrétting gerð þarf að gæta þess að velja "halda áfram" á þeirri síðu sem leiðrétt er, að öðrum kosti vistast leiðrétting ekki.

#### Greining á veltu

Inngangur

Á næstu síðum er kallað eftir upplýsingum vegna árlegs endurmats tryggingafjárhæða. Athugið að hægt er að vista upplýsingar og því er ekki nauðsynlegt að ljúka skáningu í einni lotu. Áríðandi er að fylla út í alla reiti í samræmi við leiðbeiningar.

Mikilvægt er að skila öllum umbeðnum fylgiskjölum

- Ársreikningur 202
- Skuldleysisvottorð/yfirlit frá innheimtumanni ríkissjóðs
- Vottorð um greiðslustöðu gagnvart lífeyrissjóðum
- · Staöfesting vegna bókhalds og greiningar veltu

Hægt er að hlaða skjalinu undir "Fylgigögn" þegar búið er að fylla út "Greining á veltu - Rauntölur"

Önnur skjöl

Nánari upplýsingar og leiðbeiningar má nálgast á vef Ferðamálastofu.

HALDA ÁFRAM

Skref 8 Greining á veltu rauntölur fyrra árs, innsláttur upplýsinga um tryggingaskylda veltu og undanþegna veltu

| Upplýsingar                                                                                   | 🧭 Gögn                                                                                                    | Samtol                                                |
|-----------------------------------------------------------------------------------------------|----------------------------------------------------------------------------------------------------|-------------------------------------------------------|
| Skýringar<br>Sala pakkaferða og samtengdrar ferðatilhögunar er trygdingaskyld.                |                                                                                                    |                                                       |
| Allar pakkaferðir sem að skipuleggjandi setur saman, býður fram og selur milliliða<br>þeirra. | ust eru tryggingarskyldar. Sama á við um pakkaferðir skipuleggjanda, sem að seldar eru af smásala, nema skipuleggjandi t    | sýni fram á að smásali uppfylli tryggingaskyldu vegna |
| Allar greiðslur sem seljandi, sem hefur milligöngu um samtengda ferðatilhögun, m              | ittekur frá ferðamanni teljast til tryggingarskyldrar veltu.                                                                |                                                       |
| Ef tryggingaskyldir aðilar hafa með höndum fjölþætta starfsemi skal sala pakkafer             | a og samtengdrar ferðatilhögunar vera aðgreinanleg frá öðrum rekstri í bókhaldi aðila.                                      |                                                       |
| Tekjur og gjöld vegna sölu pakkaferða og samtengdrar ferðatilhögunar skal færa (              | egar til þeirra hefur verið unnið og þjónustan í meginatriðum verið innt af hendi, þ.e. í þeim mánuði sem að ferð er farin. |                                                       |
| Gæta skal þess sérstaklega að bókfæra tekjur réttilega á mánuði innan ársins.                 |                                                                                                    |                                                       |
| Skiptingu tekna og gjalda á mánuði skal vera hægt að lesa úr bókhaldskerfinu á a              | Igreinanlegan hátt.                                                                                                    |                                                       |
|                                                                                               |                                                                                                    |                                                       |
|                                                                                               |                                                                                                    |                                                       |

Upplýsingasíða sem birtist áður en farið er inn í innslátt upplýsinga vegna greiningar á veltu

| _                     | JAN | FEB     | MAR             | APR  | MAİ     | JÚN                   | JÜL                       | ÁGÚ             | SEP        | OKT     | NÓV              | DES          |                                                            |   |
|-----------------------|-----|---------|-----------------|------|---------|-----------------------|---------------------------|-----------------|------------|---------|------------------|--------------|------------------------------------------------------------|---|
| Tryggingarskyld velta |     |         |                 |      |         |                       |                           |                 |            |         |                  |              |                                                            |   |
| Lýsing ferðar         |     | Heildar | söluverð ferðar |      | Tegund  | Heild<br>staðfestinga | darfjárhæð<br>Irgreiðsina | Fjöldi<br>ferða | Fjöldi fer | ðamanna | Lengd fer<br>dög | rða i<br>gum | Fjöldi daga frá<br>fullnaðargreiðslu til<br>upphafs ferðar | ô |
|                       |     |         |                 | Pakk | aferð 👻 |                       |                           |                 |            |         |                  |              |                                                            |   |
| Samtals               |     |         | 0 kr            |      |         |                       | 0 kr                      | 0               |            | 0       |                  |              |                                                            |   |

Hérna ber að skrá upplýsingar um alla tryggingaskylda raunveltu fyrir síðasta ár. Tryggingaskyld velta er sala pakkaferða og samtengdrar ferðatilhögunar.

Velja þarf í flettiglugganum hvort um er að ræða pakkaferð eða samtengda ferðatilhögun.

Ferðaskrifstofunni ber að gefa upp allar ferðir sem hún er tryggingaskyld fyrir.

Greining á veltu skiptist í tryggingaskylda veltu og veltu sem undanþegin er tryggingaskyldu. Undanþegin velta er öll önnur velta en sala pakkaferða og samtengdrar ferðatilhögunar.

Ef aðrir selja pakkaferðir fyrir ferðaskrifstofuna eða ferðaskrifstofan selur pakkaferðir fyrir aðra og ferðaskrifstofan ber ekki trygginguna fyrir slíkar ferðar þá ber ferðaskrifstofunni að tilgreina þær ferðir sem undanþegna veltu. Auk þess ber að fylla út upplýsingar um þær ferðaskrifstofur sem bera tryggingaskylduna í sérstakt form, sjá síðar.

Við innslátt má nota enter og tab til að færa bendil milli lína.

Athugið að til að skrá inn veltu per mánuð þarf að velja viðkomandi mánuð. Fylla þarf út alla mánuði sem bera veltu áður en haldið er áfram.

Ef engin velta er í mánuði þarf ekkert að skrá.

Til að tryggja að skráning vistist er áríðandi að velja "halda áfram" í lok vinnslu á hverjum mánuði.

**Nafn/lýsing ferðar:** Heiti ferða verða að vera lýsandi og í samræmi við heiti sem finna má á vef ferðaskrifstofunnar og í öðru kynningarefni. Ef um sérsniðnar ferðir er að ræða þarf að taka það fram.

Ef ferðir eru samskonar/til sama staðar/jafn langar þarf ekki að skrá hverja og eina ferð, safna má samskonar ferðum í mánuðinum í eina línu.

Ef þær ferðir sem teknar eru saman í eina línu eru mislangar þarf að gæta að því að reikna út meðallengd (vegið meðaltal) ferða. Heimilt er að skrá hverja bókun fyrir sig eða skrá ferð óháð fjölda bókana t.d. ein ferð til Tenerife sem felur í sér 50 bókanir og 150 ferðamenn.

**Heildarsöluverð:** Ef valið er *"pakkaferð"* úr flettilistanum er heildarsöluverð samanlögð fjárhæð sem ferðaskrifstofa/seljandi fær greidda fyrir þær pakkaferðir sem skráðar eru í línuna. Ef hver bókun/pakkaferð er skráð fyrir sig er skráð skal ská heildarverð bókunarinnar/pakkaferðarinnar sem greitt er til seljanda.

Dæmi: Fjórar vikuferðir til Tenerife, verð á mann er kr. 200.000. Samtals eru farþegar 100 í öllum ferðunum. Í reitinn færast kr. 20.000.000.-.

Ef valið er **"samtengd ferðatilhögun"** úr flettilistanum er heildarsöluverð samanlögð fjárhæð sem ferðaskrifstofan/seljandi tekur við vegna samtengdrar ferðatilhögunarinnar (einungis greiðslur sem ferðaskrifstofan tekur við, ekki fjárhæðir sem greiddar eru til annarra ferðaþjónustuaðila). Á vef Ferðamálastofu má finna flæðirit sem skýrir hvað samtengd ferðatilhögun er, sjá <u>hér</u>.

Athuga ber að samtengd ferðatilhögun er ekki algeng. Hún verður aðeins til ef viðskiptavinur sem hefur gengið frá kaupum á einum þjónustuþætti, t.d. flugi, fær í beinu framhaldi bókanlegt tilboð um að bæta við þjónustu vegna sömu ferðar og gengur að því innan 24 klst. frá því að fyrstu kaupum er lokið.

Heildarfjárhæð staðfestingargreiðslna: Samanlögð upphæð allra staðfestingargreiðslna sem mótteknar eru vegna þeirra ferða sem skráðar eru í línuna.

Sé ferð greidd í einni greiðslu færist 0 kr. í þennan reit.

Dæmi: 100 farþegar í ferð, 50 farþegar greiða kr. 20.000 í staðfestingargreiðslu, 30 farþegar greiða kr. 30.000 í staðfestingargjald, 20 farþegar greiða ekki staðfestingargjald því þeir greiða ferðina að fullu við bókun. Talan sem færist í þennan reit er 50\*20.000+30\*30.000 = 1.900.000.-.

ATH Staðfestingargreiðsla er innborgun sem að ferðamaður greiðir til að staðfesta þátttöku í ferð. Ef ferð er greidd í einni greiðslu er það ekki staðfestingargreiðsla. Staðfestingargreiðslur geta því aldrei orðið sama tala og heildarsöluverð pakkaferðar eða samtengdrar ferðatilhögunar

**Fjöldi ferða**: Hérna skal skrá fjölda brottfara sem eiga við um þessa línu. Ef um er að ræða fjórar vikuferðir til Tenerife er skráð 4.

Fjöldi ferðamanna: Samanlagður fjöldi ferðamanna sem fer í viðkomandi ferð/ferðir.

**Lengd ferða í dögum:** Hér skal skrá hversu langar ferðirnar eru. Sá lengd ferðar sú saman hjá öllum farþegum skal skrá lengd hennar.

Dæmi: Ef um er að ræða fjögurra daga borgarferð skal skrá 4 í þennan reit.

Ef lengd skráðra ferða er mismunandi þarf að skrá vegið meðaltal lengdar ferðanna. Dæmi: Skráðar ferðir til Tenerife eru mislangar. 50 farþegar eru í 11 daga, 150 farþegar eru í 7 daga og 120 farþegar eru í 14 daga. Í reitinn er fært (50\*11+150\*7+120\*14)/320 = 10,25. Meðallengd ferðanna er 10,25 dagar (reiknað er vegið meðaltal).

**Fjöldi daga frá fullnaðargreiðslu til upphafs ferðar:** Meðaltalsfjöldi daga frá því að farþegar greiða ferð að fullu þar til að ferðin er farin.

Dæmi: 100 farþegar eru í ferð. 30 farþegar greiða ferða að fullu 45 dögum fyrir brottför, 40 farþegar greiða að fullu 30 dögum fyrir brottför og 30 farþegar greiða ferða að fullu 15 dögum fyrir brottför. Í reitinn er fært (30\*45+40\*30+30\*15)/100 = 30. Fjöldi daga sem á að skrá eru 30 dagar (reiknað er vegið meðaltal).

Ef ferð er borguð eftir að hún er farin er fjöldi daga frá fullnaðargreiðslu 0.

#### Velta undanþegin tryggingaskyldu

| Velta undanþegin tryggingarskyldu |            |
|-----------------------------------|------------|
| Tekjuflokkur                      | Fjárhæð 🔒  |
| Húsaleiga                         | 250.000 kr |
| Leita að tekjuflokki              |            |
| Samtals                           | 250.000 kr |
| TIL BAKA                          | CLEAN FLAG |

Hérna ber að skrá alla undanþegna veltu, sama hvers eðlis hún er.

Gefa skal veltuna upp eftir tekjuflokkum.

Athugið að eigi atriðin í flettiglugganum ekki við, þá er hægt að skrifa viðkomandi heiti í dálkinn. Gæta þarf nákvæmni, ekki er nægilegt að skrifa t.d. "önnur sala".

HALDA ÁFRAM

Í mörgum tilfellum selja ferðaskrifstofur (eru þá smásalar) pakkaferðir til ferðamanna fyrir aðrar ferðaskrifstofur. Liggja þarf ljóst fyrir hvor ber tryggingarskylduna, skipuleggjandi sem á ferðina eða smásalinn sem selur hana. Sjá einnig skref 12.

Skipuleggjanda er heimilt að undanskilja frá tryggingaskyldri veltu tekjur vegna pakkaferða sem seldar eru af smásala hafi smásalinn samþykkt að bera tryggingarskylduna. Að öðrum kosti ber skipuleggjandinn sem á ferðina trygginguna. Sjá einnig skref 12.

Þegar búið að er að fylla út alla veltu fyrra árs, bæði tryggingaskylda veltu og undanþegna veltu, er valið "halda áfram".

Athugið að veltutölurnar þurf að stemma við uppgefna heildarveltu skv. ársreikningi síðasta árs.

Ef mistök eru gerð og eyða þarf færslu er smellt á hengilásinn sem er hægra megin við dálkaheiti í hvorum tekjuflokki fyrir sig. Þá opnast ruslafata við endann á línunum, til að eyða línu þarf að smella á ruslafötuna.

| Greining á veltu - Rauntölur 202  | JANI TED MAR APR MAI JON | Gagn        | SEP OKT I                                | NÓV DES      |                   |                     |                                         | Samolar     |
|-----------------------------------|--------------------------|-------------|------------------------------------------|--------------|-------------------|---------------------|-----------------------------------------|-------------|
| Tryggingarskyld velta             |                          |             |                                          |              |                   |                     | Fille days for                          |             |
| Lýsing ferðar                     | Helidarsöluverð ferðar   | Tegund      | Heildarfjárhæð<br>staðfestingargreiðslna | Fjöldi ferða | Fjöldl ferðamanna | Lengd ferða í dögum | fulinaðargreiðslu til upphafs<br>ferðar | ÷           |
| garian saman                      | 1.000.000 kr             | Pakkaloð    | 50.000 kr                                | 1            | 6                 | 7                   | 50                                      | 8           |
| fonum út                          | 500 000 kr               | Pakkaforð   | D ler                                    | 1            | 2                 | 10                  | 60                                      | 8           |
|                                   |                          | Pakkaferð + |                                          |              |                   |                     |                                         |             |
| Gentlets                          | 1.800.000 ks             |             | 80.000 kr                                | 2            | 0                 |                     |                                         |             |
| Velta undanþegin tryggingarskyldu |                          |             |                                          |              |                   |                     |                                         |             |
| Tekjuflokkur                      | Fjárhæð 🔒                |             |                                          |              |                   |                     |                                         |             |
| Degsferðir                        | 500.000 itr              |             |                                          |              |                   |                     |                                         |             |
| Leita að tekjuficiði              |                          |             |                                          |              |                   |                     |                                         |             |
| 9ambis                            | 500.000 kr               |             |                                          |              |                   |                     |                                         |             |
| TIL DAKA                          |                          |             |                                          |              |                   |                     |                                         | HALDA AFRAM |

## Skref 9 samtölur heildartekna

| 🕗 Upplýsingar |                               | 🤡 Gögin                           |               | Samtõi                 |
|---------------|-------------------------------|-----------------------------------|---------------|------------------------|
| Mánuður       | Tryggingarskyld velta samtals | Velta undanþegin tryggingarskyldu | Veita samtais | Staðfestingargreiðslur |
| Jan           | 0 kr                          | 28.388.336 kr                     | 28.388.336 kr | 0 ko                   |
| Feb           | 0 kr                          | 0 kr                              | 0 kr          | 0 kc                   |
| Mar           | 0 kr                          | 0 kr                              | 0 kr          | 0 ka                   |
| Apr           | 0 km                          | 0 kr                              | 0 kr          | 0 ka                   |
| Maí           | 0 kr                          | 0 kr                              | 0 kr          | 0 kr                   |
| Jún           | 0 kr                          | 0 kr                              | 0 kr          | 0 kr                   |
| Júl           | 0 kr                          | 0 kr                              | 0 kr          | 0 kr                   |
| Ágú           | 0 kr                          | 0 kr                              | 0 kr          | 0 ko                   |
| Sep           | 0 kr                          | 0 kr                              | 0 kr          | 0 kr                   |
| Okt           | 0 Kr                          | 0 kr                              | 0 kr          | 0 kr                   |
| Nóv           | 0 kr                          | 0 kr                              | 0 kr          | 0 kr                   |
| Des           | 0 kr                          | 0 kr                              | 0 kr          | 0 kr                   |
| Samtals       | 0 kr                          | 28.388.336 kr                     | 28.388.336 kr | 0 kr                   |

Hérna birtist samtala tekna sem slegnar hafa verið inn fyrir tryggingaskylda veltu og undanþegna veltu.

Ekki er hægt að halda áfram ef tekjur stemma ekki við uppgefna heildarveltu skv. ársreikningi fyrra árs.

Ef yfirlitið stemmir ekki litast tölur rauðar og upp kemur villumelding, ekki hægt að halda áfram fyrr en leiðrétting hefur verið gerð.

Ef ekki er velta í mánuði þá birtast þær upplýsingar sem 0 kr. og í brúnum lit.

## Skref 10 Greining á áætlaðri veltu yfirstandandi árs, innsláttur upplýsinga um áætlaða tryggingaskylda veltu og undanþegna veltu

| 🕗 Upplýsingar                                                                                                    |                                      |                                                              | 0                                | Gögn                                                        |                         |                            |                           |                                                              | Sar       |
|----------------------------------------------------------------------------------------------------|--------------------------------------|--------------------------------------------------------------|----------------------------------|-------------------------------------------------------------|-------------------------|----------------------------|---------------------------|--------------------------------------------------------------|-----------|
| Mikilvægt er að áætlun um veltu yfi                                                                                                    | rstandandi års sé sett fram samkvæmt | t bestu vitund. Tilgreina ber allar ferð                     | ðir sem gert er ráð fyrir        | að verði seldar á árinu, hv                                 | ort sem að bókanir      | hafa verið mótteknar e     | ða ekki.                  |                                                              |           |
| TILBAKA                                                                                                    |                                      |                                                              |                                  |                                                             |                         |                            |                           | [                                                            | HALDA ÁFI |
|                                                                                                    |                                      |                                                              |                                  |                                                             |                         |                            |                           |                                                              |           |
|                                                                                                    |                                      |                                                              |                                  |                                                             |                         |                            |                           |                                                              |           |
|                                                                                                    | -                                    |                                                              |                                  |                                                             |                         |                            |                           |                                                              |           |
| eining á veltu - Áætl                                                                                                    | lun 202                              |                                                              | -                                |                                                             |                         |                            |                           |                                                              |           |
| eining á veltu - Áætl<br><sub>Upplýsingar</sub>                                                                                            | JAN PE                               | 5 MAR APR                                                    | MAİ JÜN                          | Gögn<br>JÚL ÁGÚ                                             | SEP OKT                 | Νόν Β                      | ES                        |                                                              | <b>S</b>  |
| eining á veltu - Áætl<br><sup>Upplysngar</sup>                                                                                             | JAN PE                               | 5 MAR APR                                                    | MAİ JÜN                          | Gogn<br>JÚL ÁGỦ                                             | SEP OKT                 | NÔV D                      | es                        |                                                              | — 🕑 S     |
| eining á veltu - Áætl<br>uppjýsngar<br>sglingarskyld velta<br>ang terðar                                                                   | un 202                               | B MAR APR                                                    | MAİ JÜN<br>Tegund                | Gögn<br>JÜL ÁGÚ<br>Heildarfjárhæð<br>staðfestingargreiðalna | SEP OKT<br>Fjöldi ferða | NÖV D                      | ES<br>Lengd ferða í dögum | Fjöldi daga frá<br>fullnaðargreðði ut ut upphafu<br>ferðar   | - 오 Sa    |
| eining á veltu - Áætl<br><sup>Upplysinger</sup><br>jglingarskyld velta<br><sup>ang ferðer</sup>                                            | un 202                               | B MAR APR<br>leildarsöluverð farðar                          | MAI JÜN<br>Tegund<br>Pakkaferð ~ | Gögn<br>JÜL ÁGÚ<br>Heildartjárhæð<br>staðfestingargreiðalna | SEP OKT                 | NÖV D<br>Fjöldi ferðamanna | ES<br>Lengd ferða í dögum | Fjoldi daga fri<br>fullnaðargreiðslu til upphafa<br>ferðar   | St        |
| eining á veltu - Áætl<br>Uppljsinger<br>jglingarskyld velta<br>ang ferðer                                                                  | JAN PE                               | B MAR APR<br>elidarsoluverð ferðar                           | MAİ JÜN<br>Tegund<br>Pakkaferő ~ | Gögn<br>JÜL ÁGÚ<br>Heildarljárhæð<br>staðfestingargreiðalna | SEP OKT                 | NÖV D<br>Fjöldi ferðamanna | ES<br>Lengd ferða í dögum | Fjoldi daga fri<br>fullnaðargreiðslu til upphafa<br>ferðar   | - 🕑 Sz    |
| eining á veltu - Áætl<br>Uppljangar<br>yglngarskyld velta<br>ang ferðar<br>rtan<br>a undanþegin tryggingarskyld                            | un 202                               | B MAR APR<br>elitarsoluverð ferðar                           | MAI JÜN<br>Tegund<br>Pakkaferð ~ | Gögn<br>JÜL ÁGÚ<br>Heildarljárhæð<br>staðfestingargreiðalna | SEP OKT                 | NÖV D<br>Fjöldt ferðamanna | ES<br>Lengd ferða í dögum | Fjöldi daga fr<br>fullnaðargreiðslu til upphafs<br>ferðar    | - 🕑 Si    |
| eining á veltu - Áætl<br>uputivinger<br>gingarskyld velta<br>ing ferðar<br>ten<br>ten<br>a undanþegin tryggingarskyld                      | un 202                               | B MAR APR<br>Ielidarsöluverð ferðar<br>Ött<br>Fjárl          | MAI JÜN<br>Tegund<br>Pakkaferð ~ | Gögn<br>JÜL ÁGÚ<br>Heildarfjárhæð<br>staðfestingargreiðalna | SEP OKT                 | HÖV D<br>Fjöldt ferðamanna | Lengd ferða í dögum       | Fjöldi daga frä<br>fullnaðargreiðalu til upphafs<br>ferðar   | - 🕑 s     |
| eining á veltu - Áætl<br>Uppljangar<br>ggingarskyld velta<br>ang ferðar<br>nasis<br>a undanþegin tryggingarskyld<br>gundakur               | un 202                               | B MAR APR<br>telidarsoluverð ferðar<br>0%<br>Fjárt<br>500 80 | MAI JÜH<br>Tegund<br>Pakkaferð ~ | Gögn<br>JÜL ÁGÚ<br>Heildarfjärhæð<br>staðfestingargreiðalna | Fjoldt ferða<br>0       | HÔV D<br>Fjöldi ferðamanna | Langd ferða í dögum       | Fjöldi daga fri<br>fullnaðargreiðalu til upphafsar<br>ferðar | - 🕑 Si    |
| eining á veltu - Áætl<br>Uppljaingar<br>ggingarskyld velta<br>aing ferðar<br>mais<br>a undanþegin tryggingarskyld<br>nurlakkur<br>mala<br> | un 202                               | 8 MAR APR<br>felidarsoluverð ferðar<br>0%<br>Fjárt<br>550 00 | MAI JÜH<br>Tegund<br>Pakkaferð ~ | Gögn<br>JÜL ÁGÚ<br>Heildarfjärhæð<br>staðfestingargreiðalna | Fjold ferða             | HÖV D<br>Fjöldt ferðamanna | Lengd ferða í dögum       | Fjöldi daga frä<br>fullnaðargreiðalu til upphafa<br>ferðar   | - 🕑 Si    |

Sjá skref 8.

## Skref 11 samtölur heildartekna

| Upptýsingar |                               | 🥥 Gógn                            |               | Samtol                |
|-------------|-------------------------------|-----------------------------------|---------------|-----------------------|
| Mānuður     | Tryggingarskyld velta samtals | Velta undanþegin fryggingarskyldu | Velta samtals | Staðfestingargreiðslu |
| lan         | 0 kr                          | 500.000 kr                        | 500.000 kr    | 0 k                   |
| eb          | 0 kr                          | O lor                             | O for         | 0 #                   |
| Mar         | 0 kr                          | 0 kr                              | 0 lor         | 0 k                   |
| Apr         | 0 kr                          | 0 kr                              | 0 kr          | 0 10                  |
| Mai         | 0 kr                          | 0 kr                              | O for         | 0 10                  |
| lûn         | 0 kr                          | 0 kr                              | 0 ltr         | 0 %                   |
| tát         | 3.477.600 kr                  | 18.939.175 kr                     | 22.416.775 kr | 3.477.600 k           |
| λgů         | 0 kr                          | 0 kr                              | 0 kr          | 0 %                   |
| Sep         | 0 kr                          | 0 kr                              | 0 kr          | 0 #                   |
| Did         | 0 Kr                          | 0 kr                              | 0 ltr         | 0 k                   |
| lóv         | 0 kr                          | 0 kr                              | 0 iter        | 0 to                  |
| Des         | 0 kr                          | 0 kr                              | O lice        | 0 6                   |
| Samtais     | 3.477.600 kr                  | 19.439.175 kr                     | 22.916.775 kr | 3.477.600 k           |

Sjá skref 11, ath. þó að ekki er gerð krafa um afstemmingu enda um áætlun að ræða.

# Skref 12 Tryggingaskylda annarra seljenda

Seljendur sem eru tryggingarskyldir vegna pakkaferða leyfishafa

Skipuleggjendum er heimilt að undanskilja pakkaferðir sem seldar eru af smásala sé hann með pakkaferðatryggingu innan Evrópska efnahagssvadisins. Ferðamalastofa hefur eftirlit með réttmæti framlagðra gagna og getur kallað eftir afriti af samningum og/eða öðrum gognum til staðfestingar á að uppgefnar upplýsingar séu réttar.

Einungis er heimilt að undanskilja ferðir frá tryggingarskyldu leyfishafa beri annar seljandi tryggingaskyldu vegna þeirra og sé með pakkaferðatryggingu innan Evrópska efnahagssvæðisins. Ferðamálastola hefur eftirlit með réttmæti framlagðra gagna og getur kallað eftir afriti af samningum og/eða öðrum gögnum til staðfestingar á að uppgefnar upplýsingar séu réttar.

Sé staðfestuland erlendis má sleppa kennitölu.

| Nafn seljanda | Vefur seljanda | Staðfestuland | Kennitala | Heiti eða tegund ferðar | Mánuðir sem ferð<br>er farin | År sem ferð er farin | Seljandi er með<br>tryggingar hjá | ۵ |
|---------------|----------------|---------------|-----------|-------------------------|------------------------------|----------------------|-----------------------------------|---|
|               |                |               |           |                         | •                            |                      |                                   |   |

Ef pakkaferðir ferðaskrifstofunnar eru seldar af öðrum og þeir sem selja þær bera trygginguna ber ferðaskrifstofunni að tilgreina hverjir það eru sem selja pakkaferðirnar og eru tryggingaskyldir.

Ef ferðaskrifstofan selur pakkaferðir fyrir aðra og þeir sem ferðaskrifstofan selur fyrir bera trygginguna þá ber ferðaskrifstofunni að tilgreina hverjir það eru sem bera tryggingaskylduna.

Þegar ferðaskrifstofan hefur tilgreint alla tryggingaskylda aðila sem hvort sem ferðaskrifstofan selur fyrir aðra eða aðrir selja fyrir ferðaskrifstofuna er haldið áfram. Athugið að skrá ber tryggingaskylda seljendur fyrir bæði árin, þ.e. síðasta ár og yfirstandandi ár.

Til að fá nýja línu þarf að ýta á "enter" eða smella með músinni utan við reitina. Ekki ýta á "halda áfram" fyrr en að búið er að skrá alla.

# Skref 13 Fylgigögn

Fylgigögn

| Arseikningur 282 @PDF)<br>Arseikningur 282 @PDF)<br>Arseikningur 384 weis i seartami vis lög um åreneknings, ärtadvir af endoarskobande eke ettir pri sem vis i skobannami. Oftilögun af hennagsyfritti byggdum å skutttamital felagiste.<br>Törvupbatur til terdaskriftstid vegna årlegs endurmati 202 @pdf<br>Skuldleyslavottor(byfritti frå innheinturmanni rikissjöðs (PDF)<br>Törvupbatur til terdaskriftstid vegna årlegs endurmati 202 pdf<br>Törvupbatur til terdaskriftstid vegna årlegs endurmati 2020 pdf<br>Törvupbatur til terdaskriftstid vegna årlegs endurmati 2020 pdf<br>Törvupbatur til terdaskriftstid vegna årlegs endurmati 2020 pdf<br>Törvupbatur til terdaskriftstid vegna årlegs endurmati 2020 pdf<br>Törvupbatur til terdaskriftstid vegna årlegs endurmati 2020 pdf<br>Törvupbatur til terdaskriftstid vegna årlegs endurmati 2020 pdf<br>Törvupbatur til terdaskriftstid seg anstrumenter terdaskriftstid vegna årlegs endurmati 2020 pdf<br>Törvupbatur til terdaskriftstid seg anstrumenter terdaskriftstid seg anstrumenter terdaskriftstid vegna årlegs endurmati 2020 pdf<br>Stadfesting benjär davetta endurkander 27-1-22 pdf<br>titesting vegna bökhaldts og greiningar å veltu 2020<br>pdf<br>Stadfesting vegna bökhaldts og greiningar å veltu 2020 pdf<br>Stadfesting reduktionenesteles und endurkander her ad næðan með taktanum her að næðan, pærte út og undritte eða undritta<br>Stadfesting reduktionenesteles und endurkander fæða pdf<br>ur skjöl<br>Dinga da statut þri við her.<br>Endurk vegna bökhaldts og greiningar á settur pdf veltu 2020 pdf<br>Dinga da statut þri við her.                                                                                                    |                       |                                                                                                    |
|----------------------------------------------------------------------------------------------------|-----------------------|----------------------------------------------------------------------------------------------------|
| Ararekanngur skal vera í samzemi við lög um árneskninga, ártaður af endurskoðanda eða ettir þri eem við á skoðunarmanni. Orfélögum er heimitt að skila rekstragvifnilt byggðum á skattfamtall Höggtum.<br>Tövupötur til forðasirítötiða vegna árlegs endurmals 20. eftir<br>Skuldleyslavottorölyfilt fr í a Inheimurmanni ríkissjóða (PDF)<br>Tövupötur til ferðasirítötiða vegna árlegs endurmals 202. pdf<br>Vottorð um greiðslustöð du gegnvart lifeyrinssjóðum (PDF)<br>Staðfesting Endurskoðanda-27.1-23 pdf<br>ffesting vegna bókhalds og greiningar á veltu 2023<br>tor staðfesting begins endurmals söti ferða skilar rekstarsvinga árlegs endurmats 2000 (PDF)<br>Staðfesting Endurskoðanda-27.1-23 pdf<br>ffesting vegna bókhalds og greiningar á veltu 2023<br>tor staðfesting vegna bókhalds og greiningar á veltu 2023<br>tor staðfesting begins endurskoðanda-27.2-23 pdf<br>staðfesting begins endurskoðanda-27.2-23 pdf<br>staðfesting vegna bókhalds og greiningar á veltu 2020<br>Staðfesting vegna bókhalds og greiningar á veltu 2020<br>Staðfesting vegna bókhalds og greiningar á veltu 2020<br>Staðfesting vegna bókhalds og greiningar á veltu 2020<br>Staðfesting vegna bókhalds og greiningar á veltu 2020<br>Staðfesting vegna bókhalds og greiningar á veltu 2020<br>Staðfesting forðas skotti<br>Staðfesting forðas skotti<br>Staðfesting vegna bókhalds og greiningar á veltu 2020<br>(PDF)<br>Staðfesting vegna bókhalds og greiningar á veltu 2020<br>(PDF)<br>Staðfesting vegna bókhalds og greiningar á veltu 2020<br>(PDF)<br>Staðfesting vegna bókhalds og greiningar á veltu 2020<br>(PDF)<br>Staðfesting vegna bókhalds og greiningar á veltu 2020<br>(PDF)<br>Staðfesting vegna bókhalds og greiningar á veltu 2020<br>(PDF)<br>Staðfesting vegna bókhalds og greiningar á veltu 2020<br>(PDF)<br>Staðfesting vegna bókhalds og greiningar á veltu 2020<br>(PDF)<br>Staðfesting vegna bókhalds og greiningar á veltu 2020<br>(PDF)<br>Staðfesting vegna bókhalds og staðfesting vegna skiltu þiti við hir |                       | Arsreikningur 2020 PDF)                                                                                                    |
|                                                                                                    |                       | Ársreikningur skal vera í samræmi við lög um ársreikninga, ártaður af endurskoðanda eða eftir því sem við á skoðunarmanni. Örfélögum er heimilt að skila rekstrarylirltit og efnahagsyfiriti byggðum á skattframtali félögsins. |
| Tokupótur ti ferðasírístöla vegna árlega endurmats 200 endir         Skuldleyslavottorðlyfirlit frá Innheimtumanni ríkissjóðs (PDF)         V         Tokupótur ti ferðasírístöla vegna árlega endurmats 2023 pdf         Vottorð um greiðelsustöðu gægnvært lífeyrirssjóðum (PDF)         V         Staðfesting Endurskoðande 27-1-23 pdf         Festing vegna bókhalds og greiningar á veltu 2023         va átafsteing bjöls endurmats dívar, um að greinng á veltu síðata rektaraira sé riet og að bláhad tyggingastýla sáta sé fert aantvæmt reglugerð um Ferðatryggingasjó. Stjálnu þar að hlaða nöur með takanum hér að neðan, prenta ú og undirta eða undirta sás av aftur för Des staðfesting Endurskoðande 7-2-23 pdf         Staðfesting Endurskoðande 7-2-23 pdf         Ur skjöl         Omner skjöl (valkvætt)         Valkeletter úr besk for eðan takanum hér að neðan, prenta ú og undirta eða undirta sísta för staðfesting bringar á veltu 200 (PDF)         Staðfesting Endurskoðande 7-2-23 pdf         Ur skjöl         Onner skjöl (valkvætt)         Útskoðetter Endurskoðande 7-2-23 pdf                                                                                                    |                       | ~                                                                                                    |
| Skuldeysisvotorółytírili frá Innheimtumanni rikissjóós (PDF)<br>Tolvupóstur ti fredaskritistia vegna árlegs endurmats 2023.pdf<br>Vottoró um greiośslustoču gagovart lifeyrinsejóčum (PDF)<br>Staðfeting Endurstočanda-27-1-23.pdf<br>Ifesting vegna bókhalds og greiningar á veltu 2023<br>tradstelening bioknotosto da, dtr athum famknematatjos, um að greining á velu siðast reistratira sé rielt og að bókhald trygingastýlis aðla sé fert aamkvæmt rejugerð um Ferðatrygingasjó. Siginnu þarf að hlaða nöur með takkanum hér að neðan, prenta ú og undirta eða undirta<br>sá son attur in Í boxð fyrir reiðan takan.<br>Staðfesting vegna bókhalds og greiningar á veltu 2020<br>Verter að takkan fuller strære stratikaring ser ferða stratikar ser stratikaring ser reistratikar ser veltu gen að bókhald sog greiningar á veltu 2020 (PDF)<br>Staðfesting Vegna bókhalds og greiningar á veltu 2020 (PDF)<br>Staðfesting Endursködande 7-2-23.pdf<br>ur skjöl<br>Ur skjöl<br>Dragðu viðhengi hingga ös bættu því við hér                                                                                                    |                       | Tölvupóstur til ferðaskrifstofa vegna árlegs endurmats 203 þóf                                                                                                    |
|                                                                                                    |                       | Skuldleysisvottorðlyfirlit frá Innheimtumanni ríkissjóðs (PDF)                                                                                                    |
| Tokupčetur ti ferdasiritetofa vogna árlega endurnats 2023.pdf Vottorð um greiðalustoðu gegnvart lífeyrirssjóðum (PDF) VIStaðfesting Endursloðanda-27-1-23.pdf festing vegna bókhalds og greiningar á veltu 2023 te adsteinn göngungssjól Sisjairu þarf að huða nður með lakkarum hér að neðan, prenta ú og undirta eða undirta ska vo attur in Euolð fyrr reðan takaru. Staðfesting vegna bókhalds og greiningar á veltu 2023 EStaðfesting endursdas 24, 24, 22, 2 pdf Undirta eða undirta eða undirta eða undirta eða undirta eða undirta eða undirta eða undirta eða undirta eða undirta eða undirta eða undirta eða undirta eða undirta eða undirta festasting singar síða sí staðfesting endursdas 24, 24, 22, 24, 24, 24, 24, 24, 24, 24,                                                                                                    |                       | $\checkmark$                                                                                                    |
| Vottord um greiöslustobu gagnvart lifeyrirssjöbum (PDF)<br>✓<br>Stadtesting Endustobade 27-1-23 pdf<br>Hesting vegna bökhalds og greiningar å veltu 2023<br>tradstesting begingsstyles ælta sé fant samtværnt regloget um Ferdatryggingssjöl. Stylariu þarf að huða nöur með lakkarum hér að neðan, prenta ú og undirta eða undirta<br>sös av attur in Louds fyrr reðan takaru.<br>so attur in Louds fyrr reðan takaru.<br>stadfesting vegna bökhalds og greiningar á veltu 2024 (PDF)<br>✓<br>Stadfesting Endursködnds-7-2-23 pdf<br>ur skjöl<br>ur skjöl<br>Dingðu viðhengi hingað eða bættu því við hér                                                                                                    |                       | Tõlvupõitur 18 ferdasivirtstola vogna árlega endurmats 2023.pdf                                                                                                    |
| Stadiesting EndursioBanda 27-1-23 pdf                                                                                                    |                       | Vottorð um greiðslustöðu gagnvart lífeyrinssjóðum (PDF)                                                                                                    |
| Stablesting Endurskoands-27-1-23 pdf    Hessing vegna bókhalds og greiningar á veltu 2023 ber sáðsteining blogti ednurkator sku, efti skulum Tankvænskapina, um að greining á veltu síðata retatizaris sé riet og að bókhald tyggingaskylds aðla að tent aankvæmt reglaget um Perbatyggingaskýld. Skjalinu þart að haða növr með takkanum hér að neðan, prenta út og undinta eða undinta                                                                                                    |                       | ✓                                                                                                    |
| Mesting vegna bókhalds og greiningar á veltu 2023<br>ber daðelingu þýgla seduriskokate áða, efti áhkum framkvændatgira, um að greining á veltu síðasta reistrarárs sé rét og að bókhald bygjingaskylds aðla sé tært aamkvænt regugerð um Ferðahryggingasljóð. Stjalinu þart að haða nöur með takkanum hér að neðan, prenta út og undirtile eða undirtit.<br>Akka Moort mæder starker strukking stjalinu þart að haða nöur með takkanum hér að neðan, prenta út og undirtile eða undirtit.<br>Akka Moort mæder strukking stjalinu þart að haða nöur með takkanum hér að neðan, prenta út og undirtile eða undirtit.<br>Straðfesting vegna bókhalds og greiningar á veltu 2020 (PDF)<br>straðfesting Endurskoðanda 7-2-23 prif<br>ur skjöl<br>Dragðu viðheng hingað óða bættu því við hér                                                                                                    |                       | Stablesting Endurskoðanda-27-1-23.pdf                                                                                                    |
| Staðfesting vegna bókhalds og greiningar á veltu 202@PDF)<br>Staðfesting Endurskoðanda-7-2-23 pd<br>ur skjol<br>Önnur skjol (valkvætt)<br>Ö<br>Dragðu viðheng hingað eða bættu því við hér                                                                                                    | HLADA NIÐUR STAÐFESTI |                                                                                                    |
| Stablesting Endurskoðandar7-2-23 þaf<br>ur skjöl<br>Onnur skjöl (valkvætt)<br>Refer<br>Dragðu viðheng hingað eða bættu því við hér                                                                                                    |                       | cir feeda bacan.<br>Gas seval                                                                                                    |
| Staddesting EndursioBander-2-23.pdf                                                                                                    |                       | rr nevan bazan.<br>GAR sz-Au<br>Staðfesting vegna bókhalds og greiningar á veltu 20/●PDF)                                                                                                    |
| Ur skjöl<br>Onnur skjöl (valkvætt)<br>Dragðu vöhengi hingað eða bættu því við hér                                                                                                    |                       | r nevan bazan.<br>cat sz-su<br>Staôfesting vegna bókhalds og greiningar á veltu 20∕●PDF)<br>✓                                                                                                    |
| Onnur skjol (valkvætt)<br>Dragðu vöheng hingað eða bættu því við hér                                                                                                    |                       | nr mean bolann.<br>Gwe sowit<br>Staðfesting vegna bókhaldis og greiningar á veltu 20:●PDF)<br>✓<br>Staðfesting Endursioðanda-7-2-23 pdf                                                                                         |
| المحمد المحمد المحم                                                                                                    | nnur skjöl            | in mean boun<br>Kon soun<br>Staðfesting vegna bókhalds og greiningar á veltu 20:@PDF)<br>v<br>Staðfesting Endurskolanda-7-2-23 pdf                                                                                              |
| Dragđu viðheng hingað eða bættu því við hér                                                                                                    | nnur skjöl            | in neas navan.<br>Ker sovit<br>Staðfesting vegna bókhalds og greiningar á veltu 20:@PDF)<br>Staðfesting Endurskolanda-7-2-23 pdf<br>Staðfesting Endurskolanda-7-2-23 pdf<br>Onnur skjol (valkvætt)                              |
| BAKA                                                                                                    | nnur skjöl            | in mean navan.<br><u>Wer sourt</u><br>Staðfesting vegna bókhalds og greiningar á veltu 20@PDF)<br>Staðfesting Endurskoðande 7-2-23 pdf<br>Onnur skjol (valkvætt)<br>Onnur skjol (valkvætt)<br>O                                 |
|                                                                                                    | nnur skjöl            | In news module.<br>Staðfesting vegna bókhalds og greiningar á veltu 20@PDF)<br>Staðfesting Endurskoðanda-7-2-23 pdf<br>Onnur skjöl (valkvætt)<br>©<br>Dragðu vöhangi hingað déla bættu því við hér                              |

Hér ber að hlaða upp öllum fylgigögnum.

- Ársreikningur síðasta árs
  - Ársreikningur skal vera í samræmi við lög um ársreikninga, áritaður af endurskoðanda eða eftir því sem við á skoðunarmanni. Örfélögum er heimilt að skila rekstraryfirliti og efnahagsyfirliti byggðum á skattframtali félagsins.
- Skuldleysisvottorð vegna opinberra gjalda, sjá hér.
- Vottorð um greiðslustöðu vegna lífeyrissjóða. Leggja þarf fram vottorð vegna allra lífeyrissjóða sem greitt er til, hafa þarf samband við viðkomandi lífeyrissjóði til að afla vottorða.
  - Ef skilað er inn vottorðum frá fleiri en einum lífeyrissjóði þarf að sameina vottorðin og hlaða þeim inn sem einu skjali. (Því miður er ekki hægt að hlaða inn hverju vottorði fyrir sig).
- Staðfesting endurskoðanda eða, eftir atvikum, framkvæmdastjóra ferðaskrifstofunnar um að greining á veltu síðasta rekstrarárs sé rétt og að bókhald ferðaskrifstofunnar sé fært samkvæmt reglugerð.
  - Athugið að skjalinu þarf að hlaða niður með takkanaum "Hlaða niður staðfestingarskjali", prenta það út og undirrita, eða vista og undirrita rafrænt og hlaða aftur upp í viðeigandi box fyrir neðan takkann.
- Önnur skjöl, ef þörf er á.

Til að ljúka skrefinu þarf að ýta á "halda áfram".

Skjölum hefur verið hlaðið upp þegar box verður grænt og staðfestingarmerki birtist. Hafi röngu skjali verið hlaðið upp er nægilegt að hlaða réttu skjali upp en það yfirskrifar það sem fyrir er (ekki þarf að eyða fyrra skjali).

# Skref 14 Staðfesting og skil

Fara yfir upplýsingarnar og halda áfram.

| 22                                                                                                    | 🕑 Greda                     | © 30 |
|----------------------------------------------------------------------------------------------------|-----------------------------|------|
| Staðfesting / Yfirlit                                                                                                    |                             |      |
| Ivú ert að fara að skila inn upplýsingum vegna endurmats fyri r, kt: 39.                                                                                                    |                             |      |
| Ef vandræði kom upp í ferlinu munum við hafa samband við í gegnum netfang. 'ferd                                                                                                    | tamalastofa is ogleða síma. |      |
| Hér er yfirlit helstu þætti skilanna.                                                                                                    |                             |      |
| Almennt                                                                                                    |                             |      |
| <ul> <li>Inneignir: 0 kr</li> <li>Skráðir smásalar sem bera tryggingaskyldu voru: 0 talsins.</li> </ul>                                                                                                    |                             |      |
| Creining å veltu - Rauntölur 202                                                                                                    |                             |      |
| Tryggingarskyld velta: 0 kr     Heildarvelta: 0 kr                                                                                                    |                             |      |
| Creining à veltu - Áætlun 202                                                                                                    |                             |      |
| Tryggingarskyld velta: 3.477.600 kr     Heildarvelta: 22.916.775 kr                                                                                                    |                             |      |
| Fylgiskjöl                                                                                                    |                             |      |
| StaMesting vegna bölhtildis - StaMesting Endurskoðanda-7-2-23 pdf     Arseteinningur - Tölvapbötur til ferðaskriftöldis vegna árlegs endurmats 2023 pdf     Greiðslutus gagnv rifkrinsjöður - StaMesting Endurskoðanda-7-1-23 pdf     Greiðslutus gagnv rikissjöði - Tölvupöstur til ferðaskriftsfra vegna árlegs endurmats 2023 pdf |                             |      |
| Greiðslugjald er ákvarðað úlfrá tryggingarskyldri veltu á eftirfarandi mála:                                                                                                    |                             |      |
| <ul> <li>35.000 kr. ef heildar tryggingarskyld veita síðasta árs er alti að 300 milljónum króna.</li> <li>75.000 kr. ef heildar tryggingarskyld veita síðasta árs er yfir 300 milljónum króna.</li> </ul>                                                                                                    |                             |      |
|                                                                                                    |                             |      |

#### Skref 15

| Greiðsla                                                                                                    |             |
|----------------------------------------------------------------------------------------------------|-------------|
| Tr gradou                                                                                                    |             |
| Limojolugaid 35.000 kr                                                                                                    |             |
| Althougd a 5 ob greiðsla hafi borist þá getur eingingu forsvarsmaður eða eksitaklingar sem hefur umboð fyrirtætis í gegrum island is skilað endurmati. |             |
| Aaaa Youngaara Youngaara                                                                                                    |             |
| 74.865                                                                                                    | HALDA ÁFRAM |
|                                                                                                    |             |

Þegar ýtt hefur verið á halda áfram flyst notandi sjálfkrafa á greiðslusíðu Valitor. Þar þarf að skrá upplýsingar um leyfishafa:

| Heimitstang  |  |
|--------------|--|
| Heimilisfang |  |
|              |  |
|              |  |
| Póstnúmer    |  |
|              |  |
| Staður       |  |
|              |  |
| Land         |  |
|              |  |

Kaupandi

Kennitala

Nafn

Sími

6

Netfang

1

Athugasemdir

Aurugasemuir

Greiðsluupplýsingar

Kortnúmer \*

|              |                | VISA |
|--------------|----------------|------|
| Gildistími * | Öryggisnúmer * |      |
| MM / ÁÁ      |                |      |
|              |                |      |
|              | Greiða         |      |
|              | Hætta við      |      |

| Greiðsla tókst. |               |                 |  |
|-----------------|---------------|-----------------|--|
|                 | .000          | SK              |  |
| Kortaupp        | blýsingar     | Dagsetning      |  |
| 555016**        | ****6105 10.0 | 03.2023 • 11:03 |  |
| Samningsnúmer   | Færslunr.     | Heimild nr.     |  |
| 358743          | 3069117850    | 72 209305       |  |

Þegar greitt hefur verið fyrir umsýslugjaldið er hér hægt að velja að prenta út kvittun fyrir bókhaldið og halda áfram. **Ef prenta á út kvittun þarf að prenta hana út á þessu stigi.** Til þess að klára umsóknina þarf að því búnu að velja "halda áfram". Þá flyst innsendandi aftur í vefgátt:

| 🕑 Greiða | <ul> <li>Skil og kvittun</li> </ul> |
|----------|-------------------------------------|
|          |                                     |
|          |                                     |
|          | — 🔮 Greiša                          |

Hér þarf að velja til baka.

Þá birtist staðfesting á að greiðsla umsýslugjalds hafi borist Ferðamálastofu, velja skal halda áfram:

| Greiðsla hefur borist fyrir 35000kr. þú getur haldið áfram í næsta skref. |  | HALDA ÁSDAM |
|---------------------------------------------------------------------------|--|-------------|

Upp kemur staðfestingarsíða, velja þarf skila til að ljúka skilum:

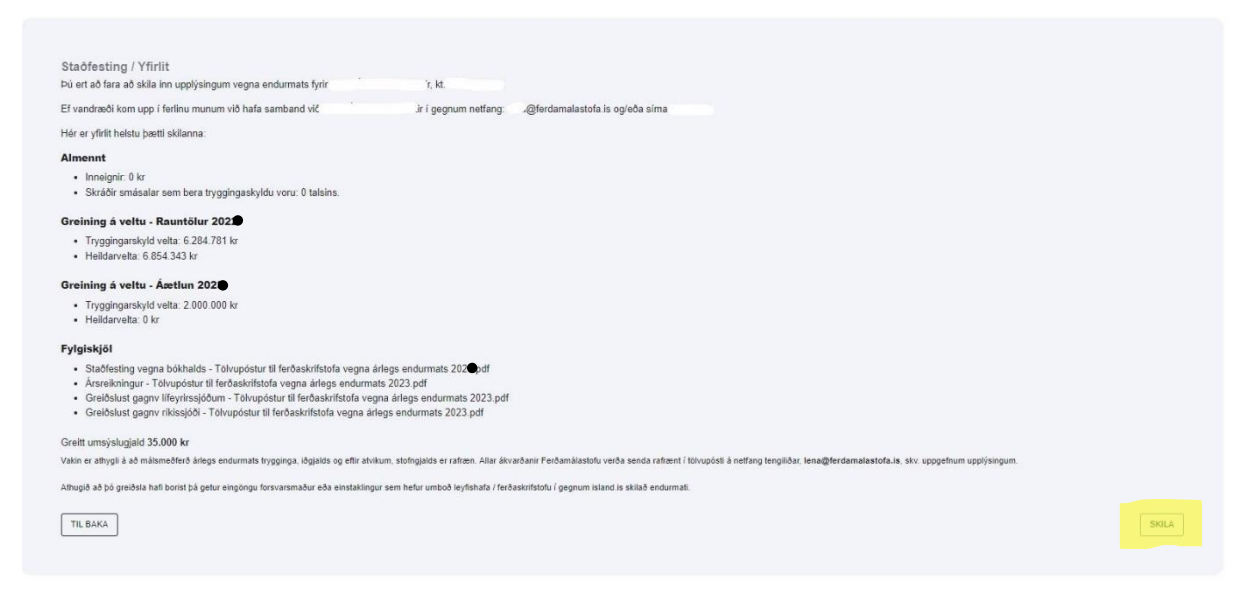

Þegar búið er að skila kemur upp staðfesting á að skilin hafi farið í gegn:

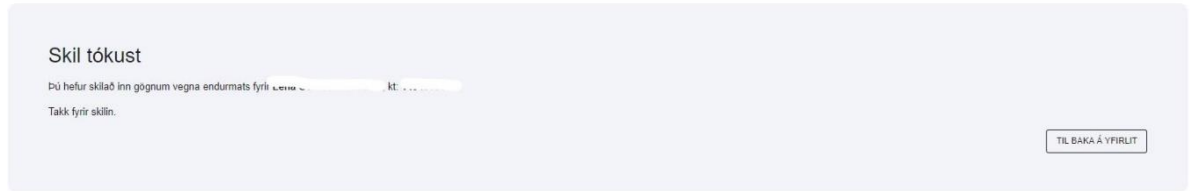

Skilum er ekki lokið og gögn hafa ekki borist Ferðamálastofu fyrr en ofangreind tilkynning birtist innsendanda.